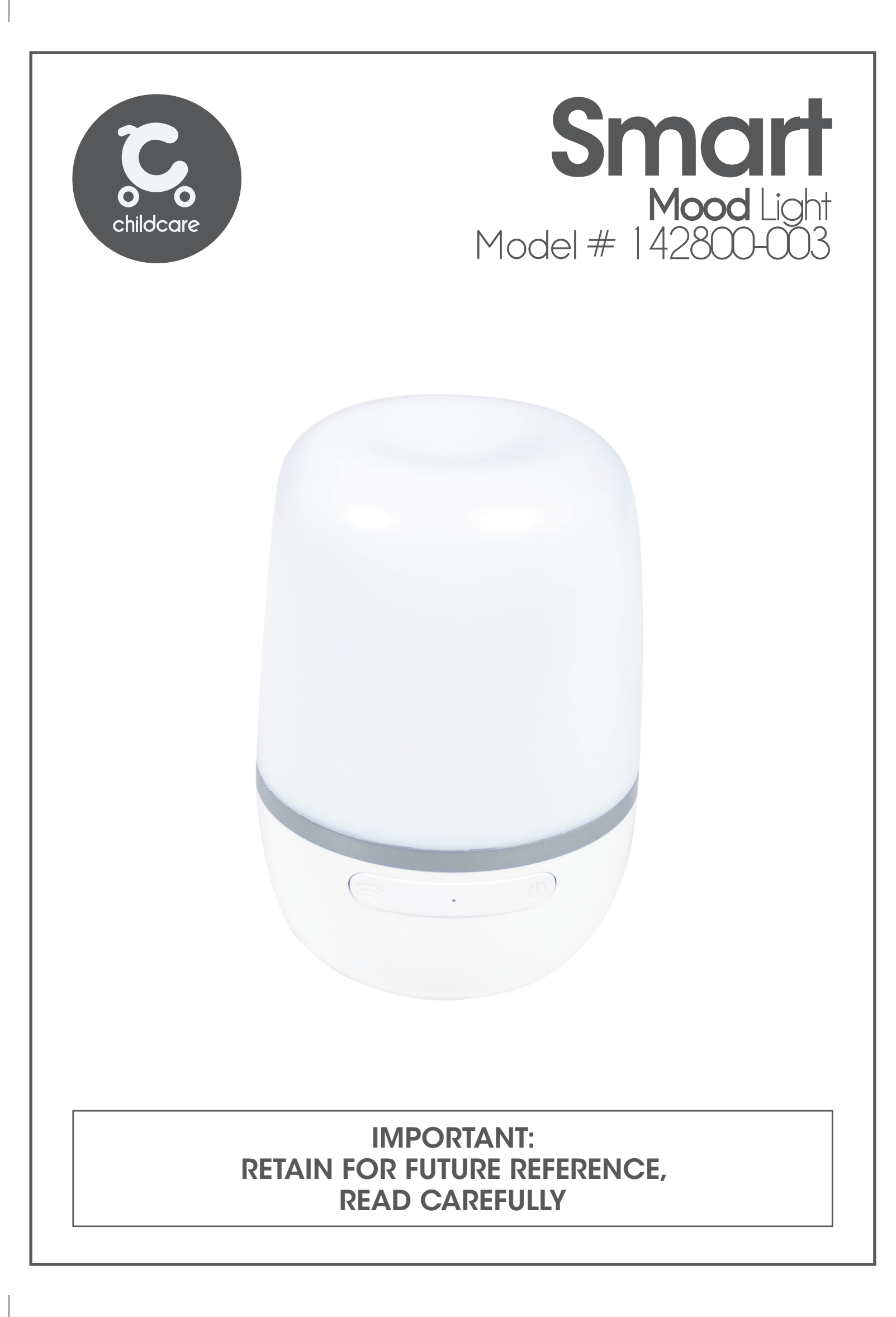

#### CONGRATULATIONS

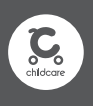

## Congratulations on your purchase of the SMART "Mood Light"

This product has been designed and developed with safety, comfort and functionality in mind. Please take the time to read this manual carefully before using this product and keep it in a safe place for future reference.

#### Contents

Assembly contents list Operating instructions

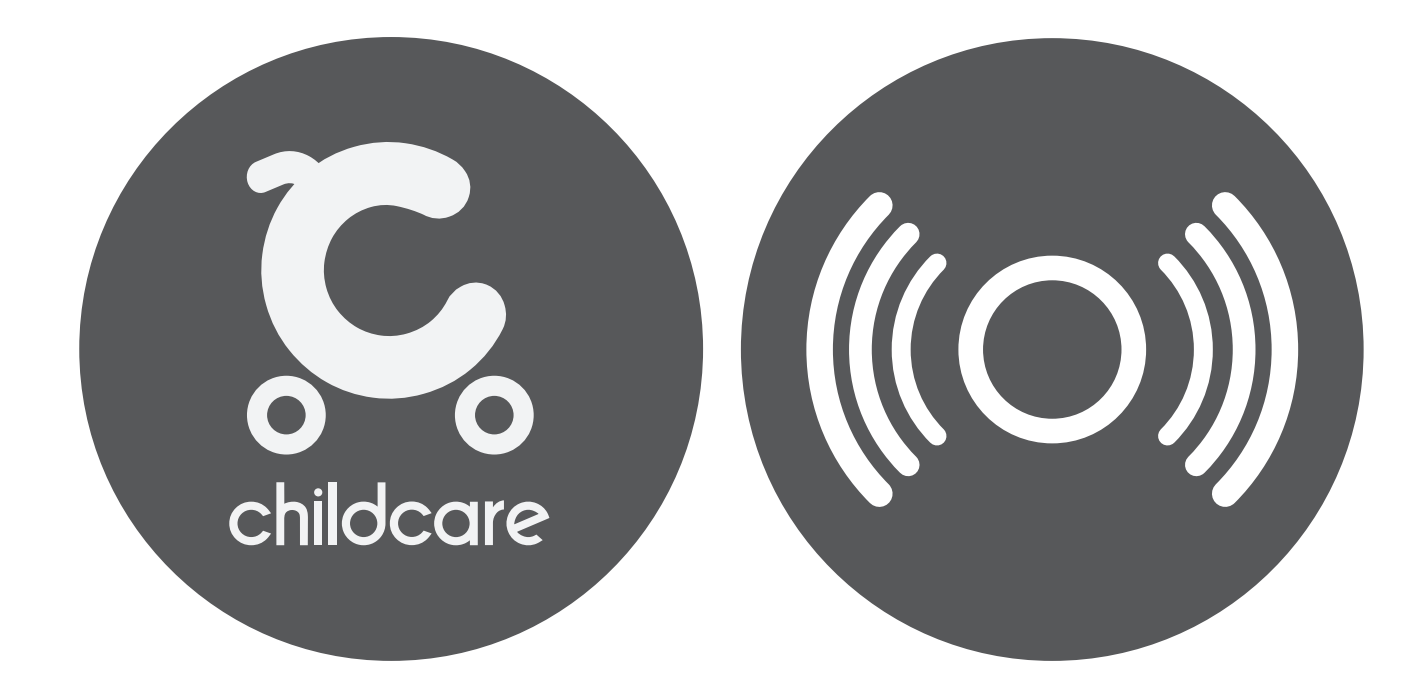

Due to variations in the style and design of our products, the photographs and illustrations shown in this instruction manual are generic, therefore product fabrics, colour and design may vary from images shown. CNP Brands reserves the right to alter product specifications without notice as a result of our ongoing policy of product improvement.

Software or technologies that are compatible with this product may change, upgrade or transfer the licensed software or relevant functions from time to time, and may add new functions or services in the licensed software system.

#### **ASSEMBLY CONTENTS**

## Check what you have received...

You have received **1 box**. Please check the contents of the box against the list below. If anything is missing, please contact Customer Service.

In Australia, contact **CNP Brands on 1300 667 137**, in New Zealand contact **Wainhouse Distribution on 0800 567 5000**.

## Supplied loose in box:

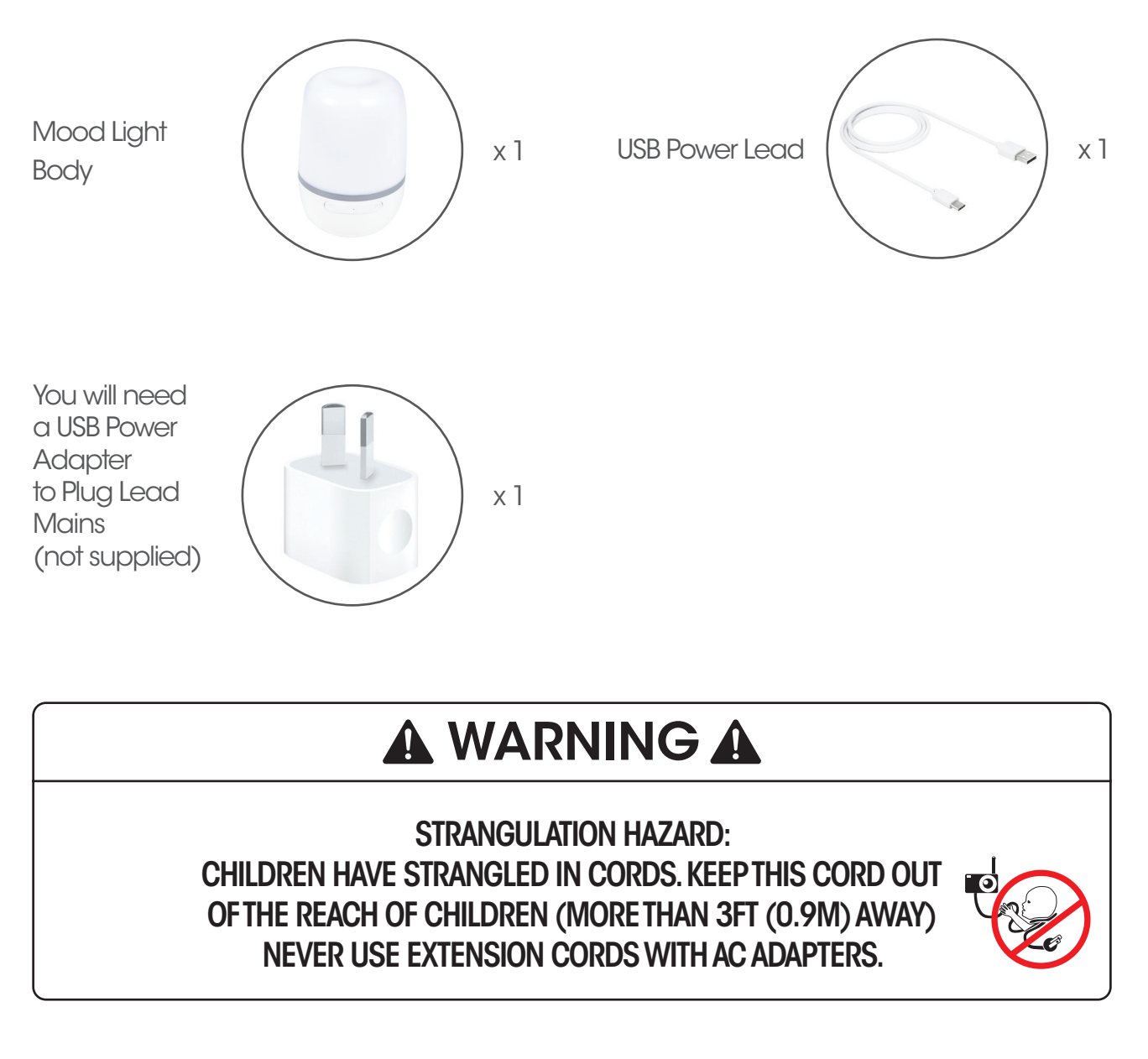

## Overview...

WI-FI Indicator

Network configuration mode: Blinks Quickly WI-FI Connection is available: Red Light

Power Colour Switch Short Press to turn on the lamp Short Press again to change the colour Long press to turn off the lamp

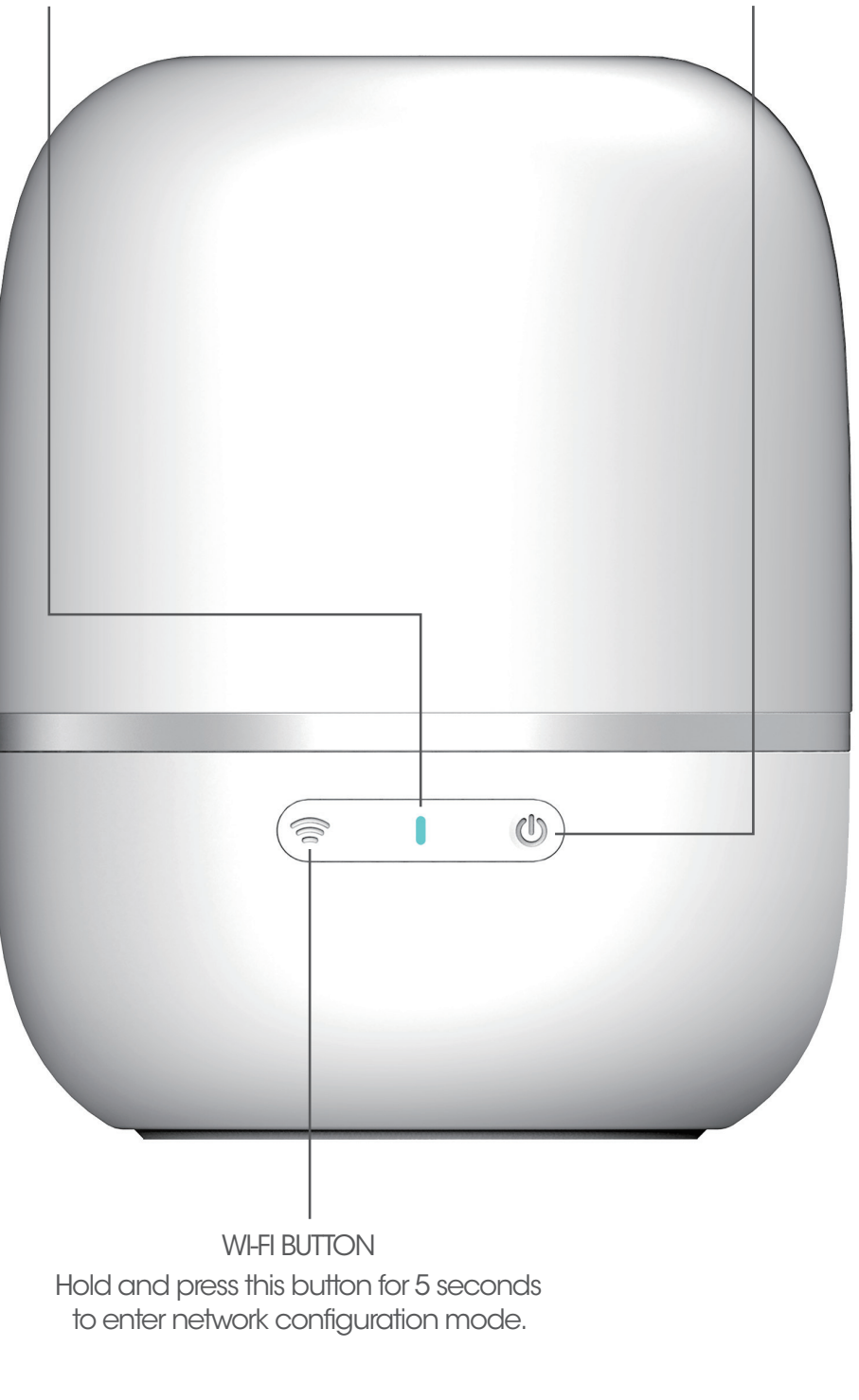

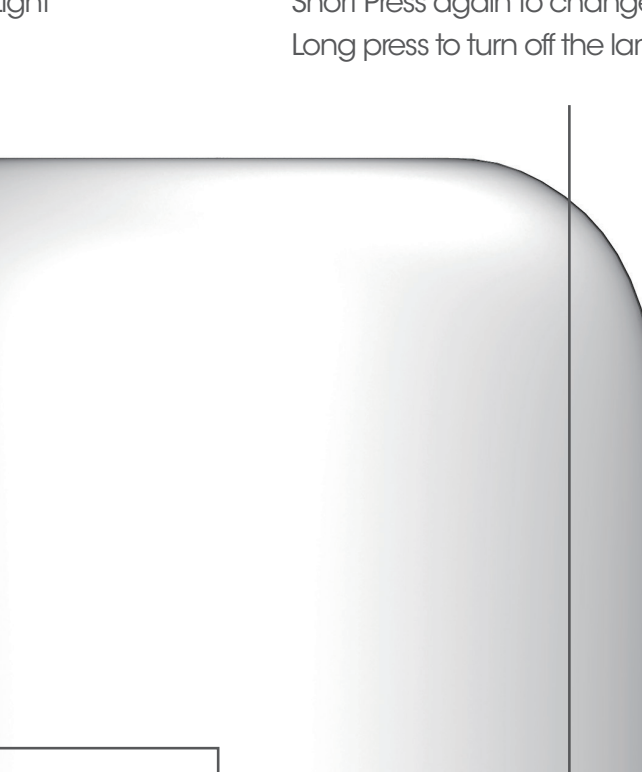

## Getting started...

Download the SMART LIFE App from Google Play or the Apple Store.

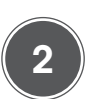

Open the App and register an account to log in.

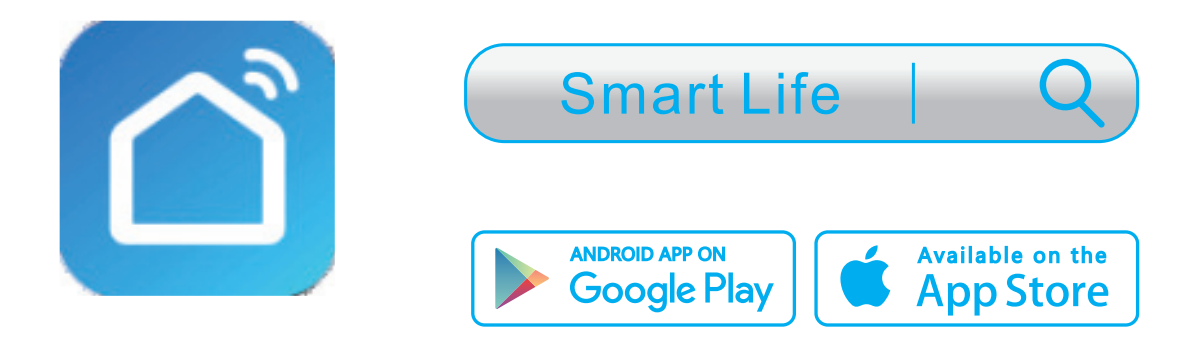

## Connect the device to the internet

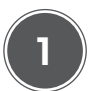

Turn the Smart Mood Light `on' by pressing the power button. Ensure all WI-FI device(s) are connected to your home WI-FI network.

IMPORTANT: 2.4 GHz b/g/n network's are compatible. 5GHz networks are not compatible.

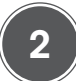

Tap the add icon ``+" on the top right and select ``lighting devices" from the device type list.

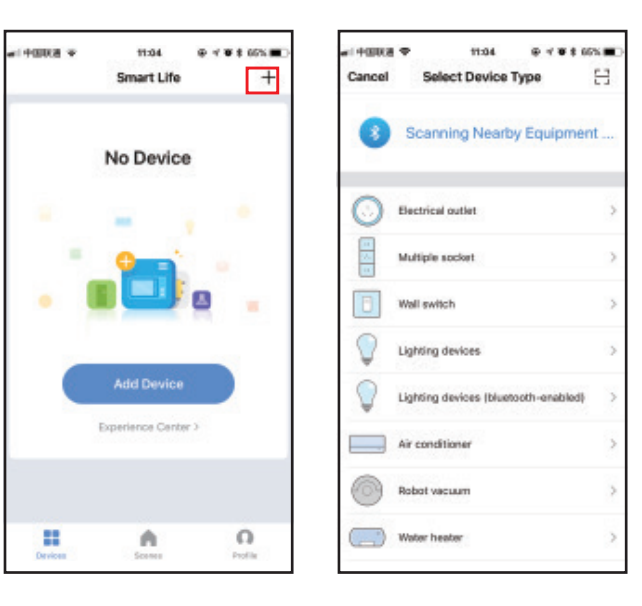

Childcare

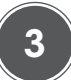

4

To enable WI-FI configuration mode: hold the WI-FI Button for 5 seconds and release until the indicator light is flashing.

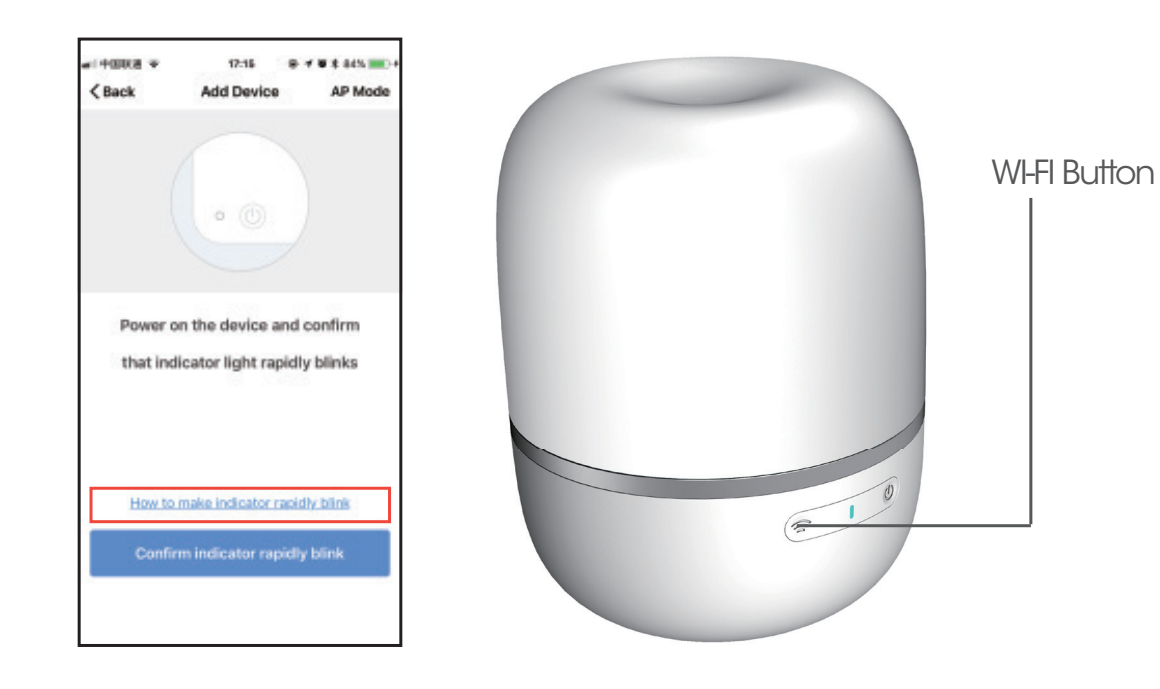

Follow the steps on the App

Enter the password of the WI-FI Network that is connected to your device. Once complete it will start to register the device on the cloud.

Once the light is successfully added to the device you can control it within the App

| Cancel                                             | Cancel                                                                                                    | ari+ooka ♥ 11:<br>Add D | 07 ⊕ ⊀¥ttensi∎⊖<br>evice |
|----------------------------------------------------|----------------------------------------------------------------------------------------------------|-------------------------|--------------------------|
|                                                    | Connecting Now                                                                                                    | Succesfully Add         | ded 1 Device(s)          |
| Enter Wi-Fi Password                               | 25%                                                                                                    | Smart outdoor plug      | ۷                        |
| WI-FI: 1Ubnt-2 Change Network<br>Confirm           | Make sure your phone and device<br>are an close to your nouter as possible.<br>Rescring for Device<br>Registering device is the cloud<br>initiation your Device |                         |                          |
| This app is supported only on 2.40Hz WI-R channels | -                                                                                                    | Share wit               | h Family                 |
|                                                    |                                                                                                    | Do                      | ne                       |

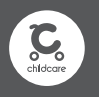

5

Once the light is connected you can control it with the App using Amazon Alexa and Google Assistant.

The App allows you to change the lamp colour and set a timer for the lamp. You can also share it with your family and rename it.

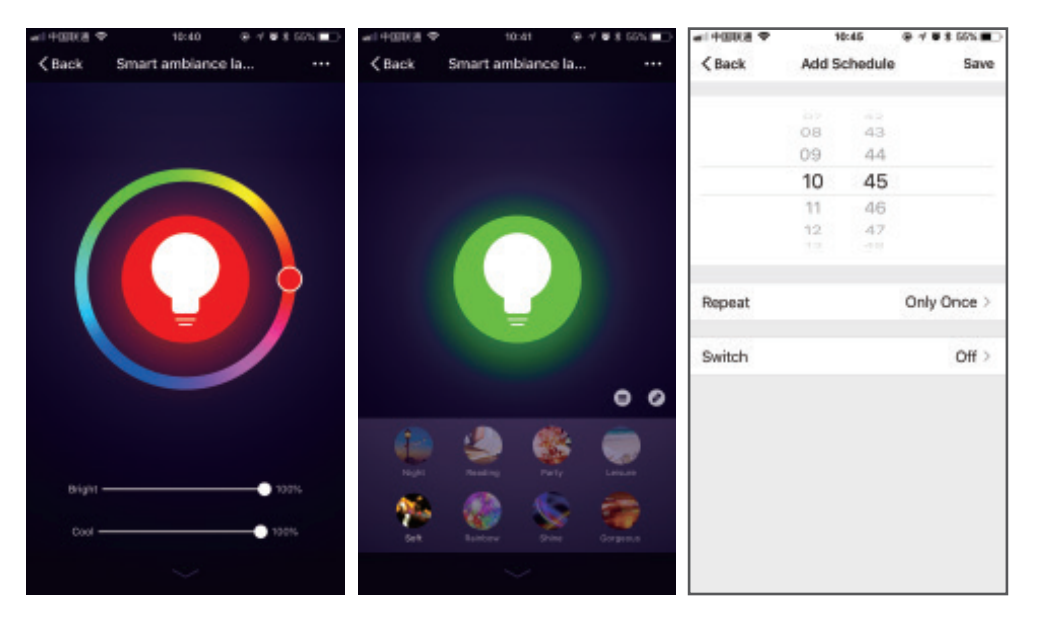

## Connecting the device to Amazon Alexa

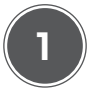

Open Amazon Alexa App Tap Skill on the menu to go to the Amazon Skill Store.

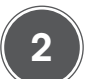

Search the skill name "Smart Life" in the search bar.

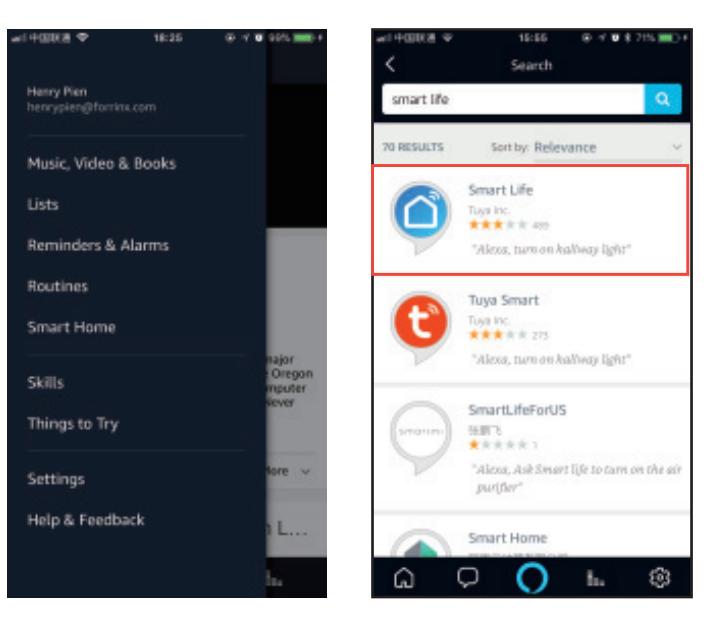

## Connecting the device to Amazon Alexa (continued)

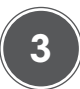

Enable the skill and type in your login information from the App account to link the account.

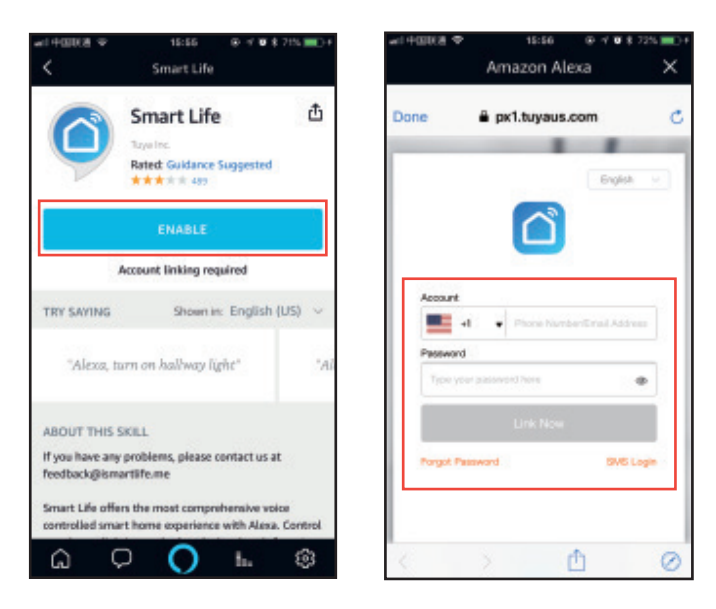

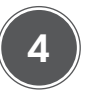

Tap "Discover Devices' to sync your devices to Alexa.

After 20 seconds, the device will be discovered (connected) and Alexa will tell you "I found xxx devices", then you control your device using your voice through Amazon Alexa devices.

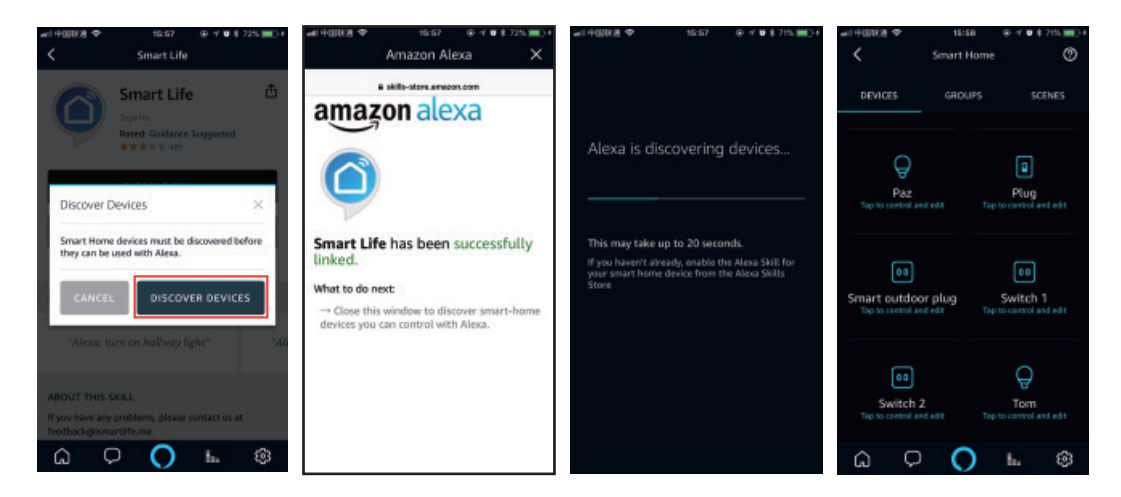

The following voice commands are supported: Alexa, turn on/off "xxx". Alexa, set the "xxx" to [colour]. Alexa, set the "xxx" to [percentage]. Alexa, set the brightness of "xxx" [percentage].

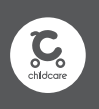

## Connecting the device to Google Assistant

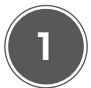

Open the Google Home App and tap "Home Control" on the menu. Tap the add icon "+" on the bottom right corner.

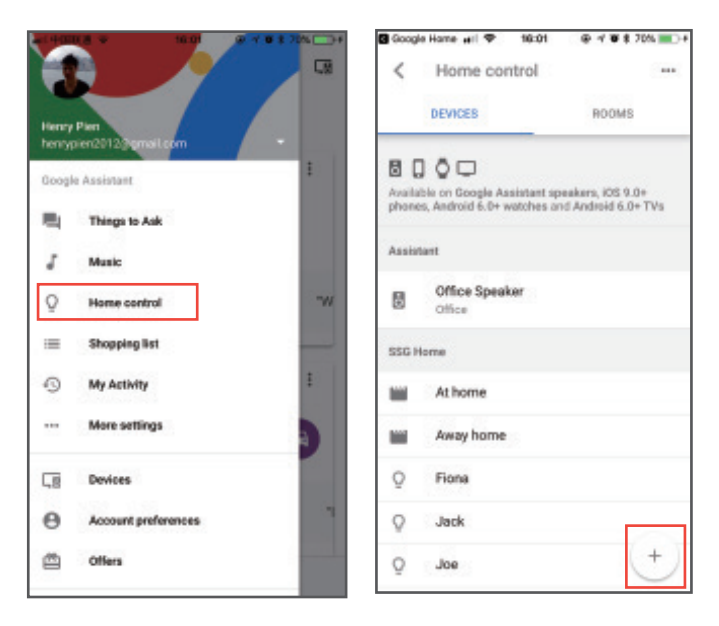

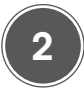

Find "Smart Life" from the list.

3

Type in your account information from the App account to link the account.

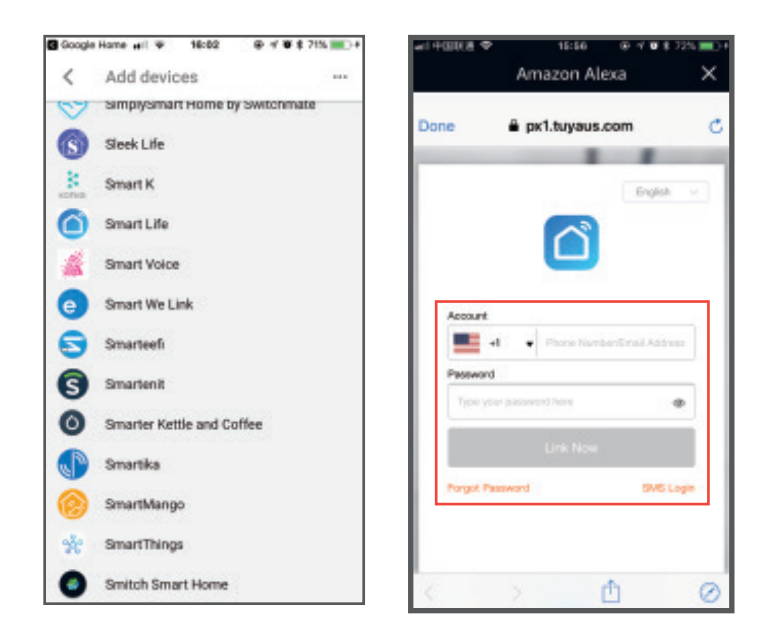

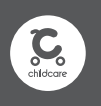

## Connecting the device to Google Assistant

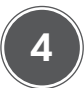

Once the device in linked successfully, you can assign the devices to rooms, then your devices will be listed in the Home Control list.

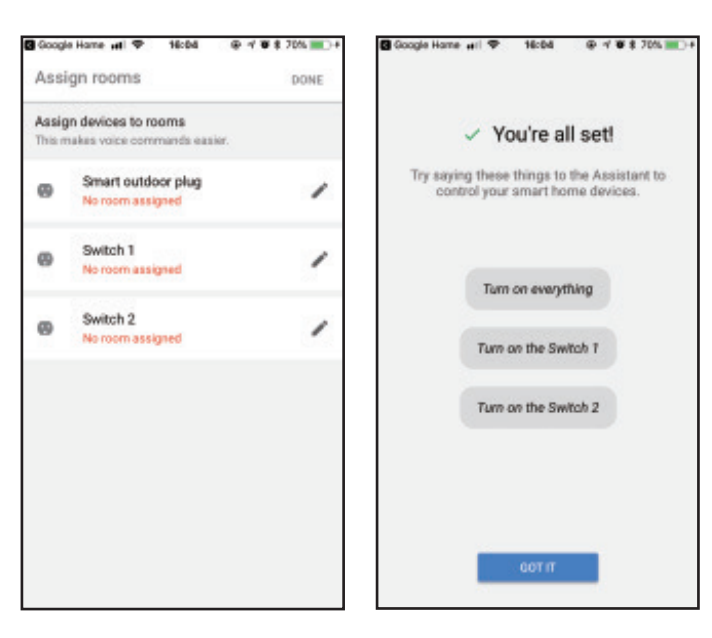

The following voice commands are supported: Hey, Google, turn on/off "xxx". Hey, Google, set the "xxx" to [colour].

Hey Google, set the "xxx" to [percentage].

Hey Google, set the brightness of "xxx" [percentage].

# CHILDCARE NURSERY PRODUCTS

## About CNP Brands

Currently, **CNP Brands** boasts one of the most diverse brand portfolios with a combination of company owned brands and distribution agreements. These include distribution lines for **Lascal, Maclaren**, **Project Nursery, Summer Infant and Yookidoo**.

Our own brands, including **Childcare**, have gone from strength to strength in recent years. **Childcare**, and our premium brand **bebe care**, demonstrate our commitment to quality and continuing investment in product development.

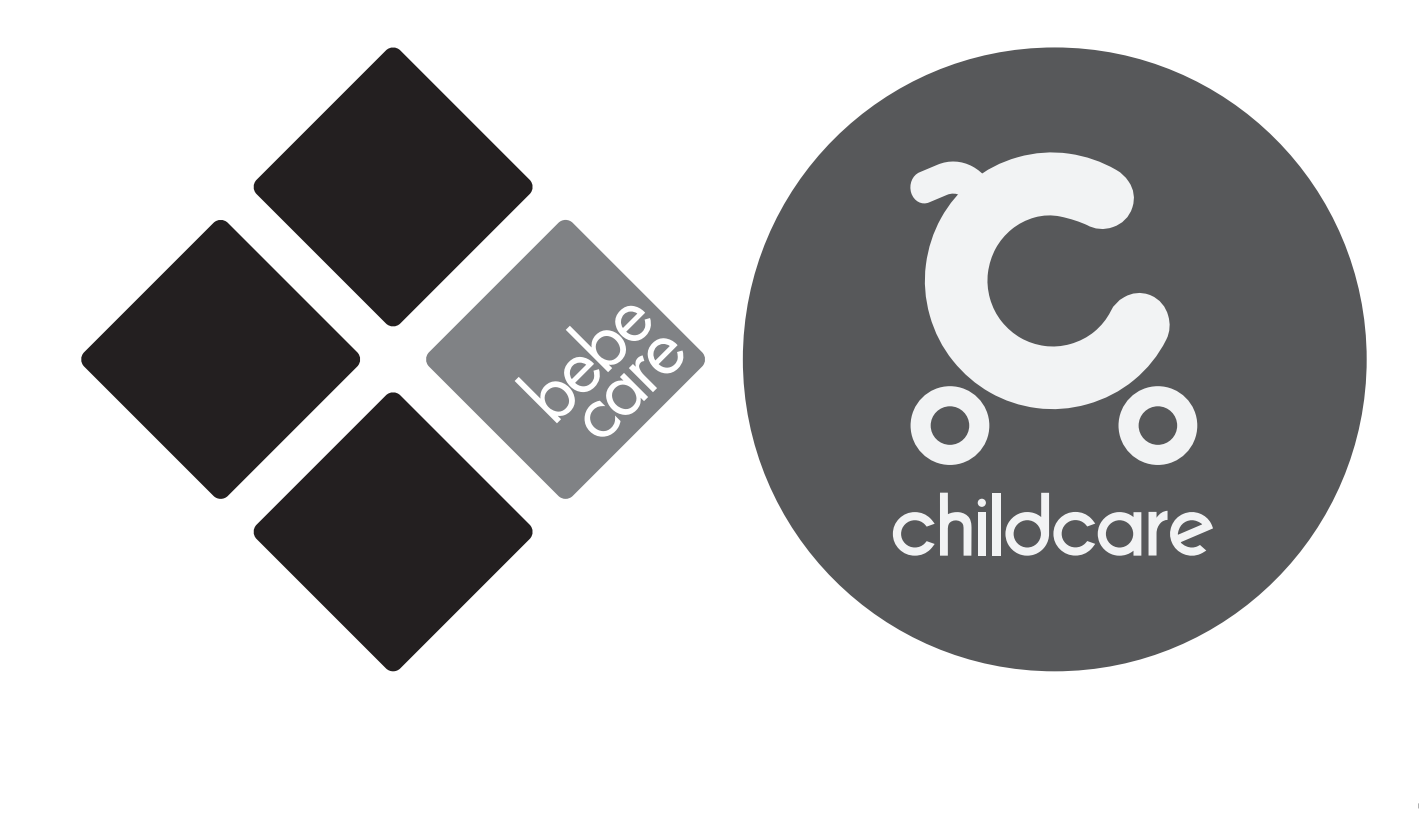

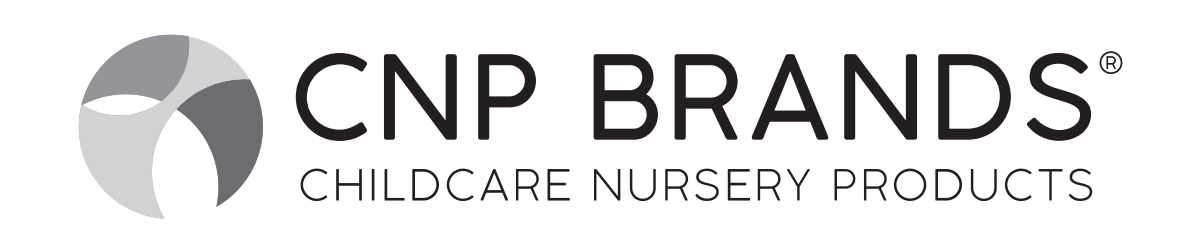

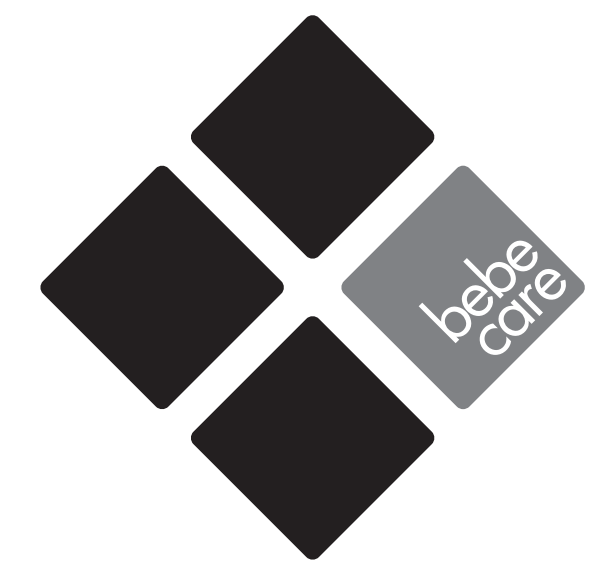

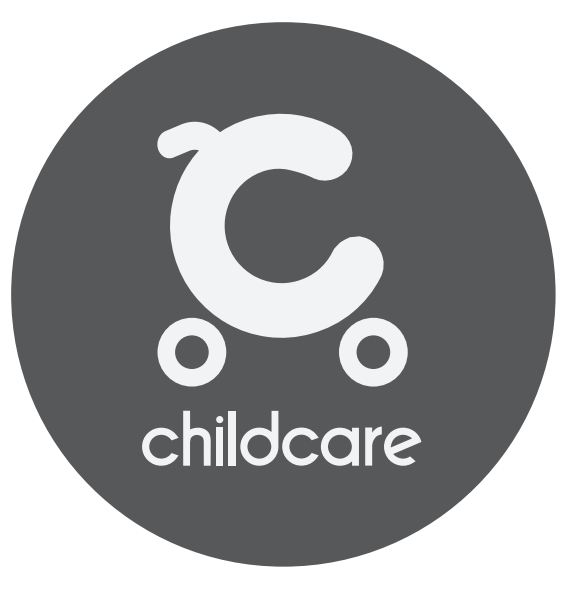

Distributed in Australia by CNP Brands 82 Maribyrnong Street, Footscray, VIC, 3011 Customer Service 1300 667 137

W: www.cnpbrands.com.au E: info@cnpbrands.com.au F: www.facebook.com/CNPBrands I: @cnp\_baby Distributed in New Zealand by Wainhouse Distribution 2-6 Argyle St, Morningside, PO Box 41-014, St Lukes, Auckland, New Zealand Customer Service: 0800 567 5000

E: helpline@wainhousedist.co.nz

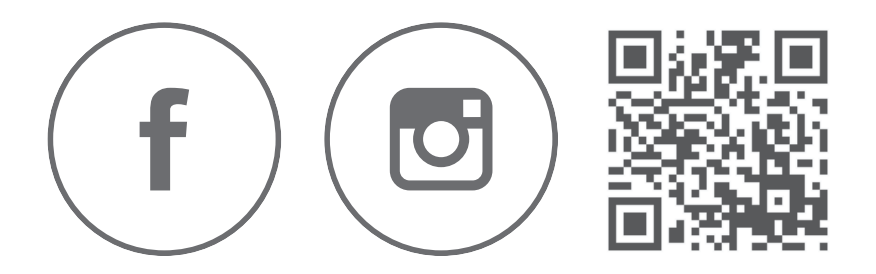